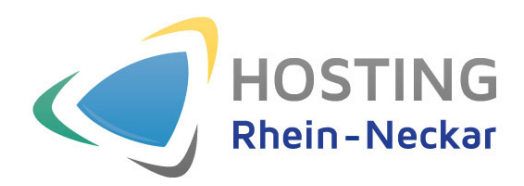

## **New Outlook** E-Mail-Konto einrichten

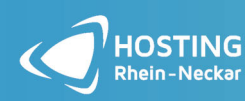

Turley-Platz 12 68167 Mannheim : +49 (0) 6201 98 68 96 0 : +49 (0) 6201 98 68 96 16

### Schritt 1:

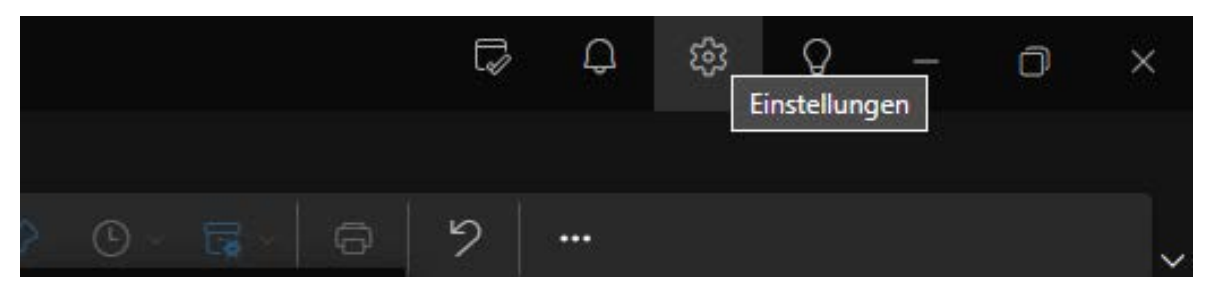

Klicken Sie rechts oben in der Leiste auf Einstellungen.

### Schritt 2:

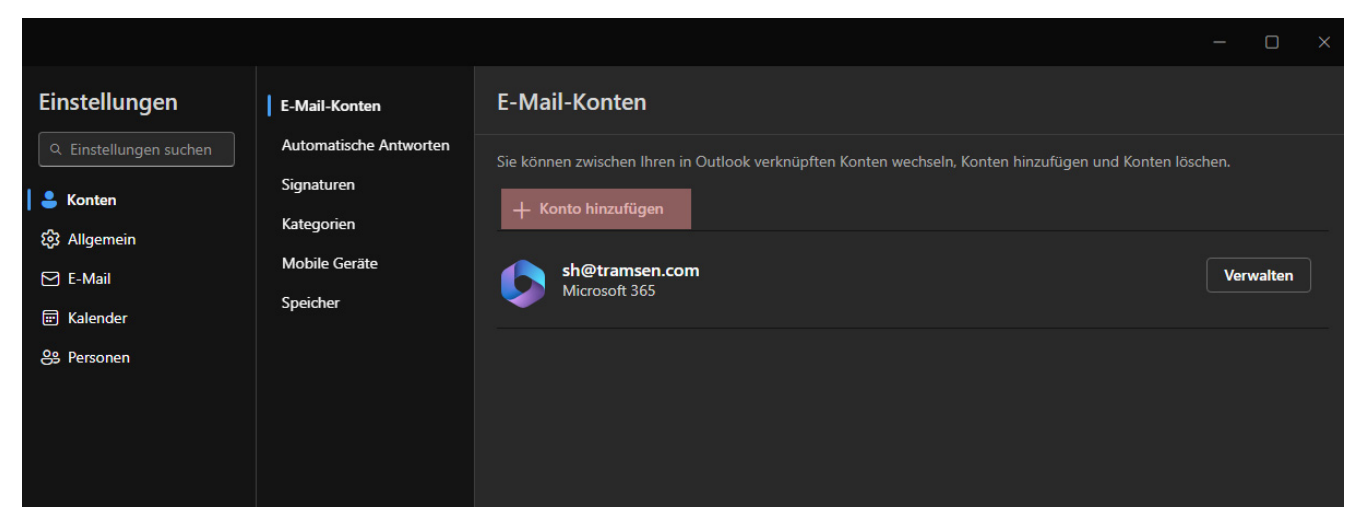

Klicken Sie jetzt auf die Schaltfläche Konto hinzufügen.

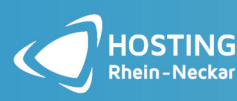

Turley-Platz 12 68167 Mannheim +49 (0) 6201 98 68 96 0
+49 (0) 6201 98 68 96 16

Schritt 3:

| 💶 附 ył 🦲                                                                           |
|------------------------------------------------------------------------------------|
| Outlook unterstützt Microsoft 365, Gmail,<br>Yahoo und IMAP. Weitere Informationen |
|                                                                                    |
| Vorgeschlagene Konten (i)                                                          |
|                                                                                    |
| Kein Konto? Outlook.com E-Mail-Konto erstellen                                     |
|                                                                                    |
|                                                                                    |
|                                                                                    |
|                                                                                    |
|                                                                                    |

Tragen Sie Ihre E-Mail-Adresse ein.

Klicken Sie anschließend auf **Erweitertes Setup**.

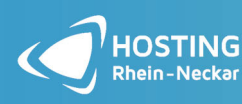

Turley-Platz 12 68167 Mannheim +49 (0) 6201 98 68 96 0 +49 (0) 6201 98 68 96 16

# Wählen Sie Ihren E-Mail-Anbieter aus

|            | Office365, Exchange                                  | -      |
|------------|------------------------------------------------------|--------|
| 0          | Outlook.com<br>@outlook.com, @live.com, @hotmail.com | T      |
| M          | Gmail                                                |        |
| <b>y</b> ! | Yahoo                                                |        |
|            | iCloud                                               |        |
|            | IMAP<br>IMAP-Protokoll, @aol.com, @orange.com usw.   | ļ      |
|            | Abb                                                  | rechen |

Wählen Sie als Kontotyp **IMAP** (oder POP) aus.

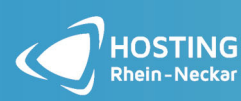

Turley-Platz 12 68167 Mannheim : +49 (0) 6201 98 68 96 0 : +49 (0) 6201 98 68 96 16

### Schritt 5:

| Andere                                                                                |                |
|---------------------------------------------------------------------------------------|----------------|
|                                                                                       |                |
| IMAP/POP-Kennwort * ①                                                                 |                |
|                                                                                       |                |
| Kennwort vergessen?                                                                   |                |
| Mehr anzeigen 🔵                                                                       |                |
| Empfohlene Einstellungen verwenden                                                    |                |
| IMAP-Eingangsserver *                                                                 | Port *         |
| <ihr-login>.kasserver.com</ihr-login>                                                 | 993            |
| Sicherer Verbindungstyp                                                               |                |
| SSL/TLS (empfohlen)                                                                   | ~              |
| SMTP-Konfiguration<br>SMTP-Benutzername *                                             |                |
| ihr_name@ihredomain.de                                                                |                |
| SMTP-Kennwort                                                                         |                |
| *****                                                                                 |                |
| Geben Sie Ihr SMTP-Kennwort ein, wenn es sich von Ihrem IN<br>Kennwort unterscheidet. | MAP/POP-       |
| SMTP-Postausgangsserver *                                                             | Port *         |
| <ihr-login>.kasserver.com</ihr-login>                                                 | 465            |
| Sicherer Verbindungstyp                                                               |                |
| SSL/TLS (empfohlen)                                                                   | ~              |
| Weiter Anbie                                                                          | eter auswählen |

Unter IMAP-Eingangsserver und SMTP-Postausgangsserver tragen Sie <

*Ihr-Login>.kasserver.com* ein. Als **Verbindungstyp** wählen Sie **SSL/TLS** aus. Passen Sie dabei auch die Ports an. Tragen Sie dazu als Port bei **IMAP-Eingangsserver** die *993* ein und bei **SMTP-Postausgangsserver** die *465*.

Als IMAP/POP-Kennwort tragen Sie das Passwort ein, welches Sie von uns erhalten haben. Wenn

Sie auf Weiter klicken, schließen Sie die Einrichtung ab.

### WICHTIG!

Bitte ersetzen Sie *<lhr-Login>* durch den Loginnamen, den Sie von uns erhalten haben (z.B. w00...).

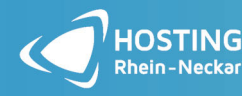

+49 (0) 6201 98 68 96 0 +49 (0) 6201 98 68 96 16